## WordPerfect<sup>®</sup> OFFICE 12

Transitioning from Microsoft<sup>®</sup> Office to WordPerfect<sup>®</sup> Office Product specifications, pricing, packaging, technical support and information ("Specifications") refer to the United States retail English version only. The United States retail version is available only within North America and is not for export. Specifications for all other versions (including language versions and versions available outside of North America) may vary.

INFORMATION IS PROVIDED BY COREL ON AN "AS IS" BASIS, WITHOUT ANY OTHER WARRANTIES OR CONDITIONS, EXPRESS OR IMPLIED, INCLUDING, BUT NOT LIMITED TO, WARRANTIES OF MERCHANTABLE QUALITY, SATISFACTORY QUALITY, MERCHANTABILITY OR FITNESS FOR A PARTICULAR PURPOSE, OR THOSE ARISING BY LAW, STATUTE, USAGE OF TRADE, COURSE OF DEALING OR OTHERWISE. THE ENTIRE RISK AS TO THE RESULTS OF THE INFORMATION PROVIDED OR ITS USE IS ASSUMED BY YOU. COREL SHALL HAVE NO LIABILITY TO YOU OR ANY OTHER PERSON OR ENTITY FOR ANY INDIRECT, INCIDENTAL, SPECIAL, OR CONSEQUENTIAL DAMAGES WHATSOEVER, INCLUDING, BUT NOT LIMITED TO, LOSS OF REVENUE OR PROFIT, LOST OR DAMAGED DATA OR OTHER COMMERCIAL OR ECONOMIC LOSS, EVEN IF COREL HAS BEEN ADVISED OF THE POSSIBILITY OF SUCH DAMAGES, OR THEY ARE FORESEEABLE. COREL IS ALSO NOT LIABLE FOR ANY CLAIMS MADE BY ANY THIRD PARTY. COREL'S MAXIMUM AGGREGATE LIABILITY TO YOU SHALL NOT EXCEED THE COSTS PAID BY YOU TO PURCHASE THE MATERIALS. SOME STATES/COUNTRIES DO NOT ALLOW EXCLUSIONS OR LIMITATIONS OF LIABILITY FOR CONSEQUENTIAL OR INCIDENTAL DAMAGES, SO THE ABOVE LIMITATIONS MAY NOT APPLY TO YOU.

#### © 2005 Corel Corporation. All rights reserved.

Corel, CorelDRAW, Grammar As-You-Go, Natural-Media, Painter, Paint Shop, Presentations, Quattro Pro, QuickCorrect, QuickWords, SpeedFormat, Spell-As-You-Go, TextArt, WordPerfect, and the Corel logo are trademarks or registered trademarks of Corel Corporation and/or its subsidiaries in Canada, the United States, and/or other countries. Adobe, Acrobat, and Reader are registered trademarks of Adobe Systems Incorporated in the United States and/or other countries. Grammatik is a registered trademark of Novell, Inc. Macintosh is a registered trademark of Apple Computer, Inc., registered in the United States and other countries. Microsoft, MS-DOS, PowerPoint, and Windows are registered trademarks of Microsoft Corporation in the United States and/or other countries. Other product, font and company names and logos may be trademarks or registered trademarks of their respective companies.

## THIS COMPARISON IS FOR RELEASE IN NORTH AMERICA ONLY. DO NOT COPY OR DISTRIBUTE OUTSIDE NORTH AMERICA.

References to Microsoft Word, Microsoft Excel, and Microsoft PowerPoint are to the latest version of Microsoft Office as of May 1, 2005. The information on Microsoft Word, Microsoft Excel, and Microsoft PowerPoint contained herein has been derived from the application and its online help. Product specifications, pricing, packaging, technical support and information ("Specifications") refer to the United States retail English version only. The United States retail English version is available only within North America and is not for export. Specifications for all other versions (including language versions and version available outside North America) may vary. All Specifications, claims, features, representations and/or comparisons provided are correct to Corel's best knowledge at the date of publication, May 1, 2005. However, because the software programs referred to herein are complex and may be upgraded from time to time, some descriptions may become inaccurate. We recommend that you do not rely solely on this document in evaluating these programs, but that you carefully review the current Specifications of each product to weigh the features and benefits that apply to a particular task. If you know of any inaccuracy within this document, please write to Corel Corporation, WordPerfect Product Management team, 1600 Carling Ave., Ottawa, ON K1Z 8R7.

## Contents

| Introduction                                                     |
|------------------------------------------------------------------|
| Making the transition from Microsoft Word to WordPerfect.        |
| Using the Workspace Manager                                      |
| Using the Compatibility toolbar                                  |
| Enabling the Microsoft Word toolbar                              |
| Opening Microsoft Word documents                                 |
| Saving WordPerfect documents as Microsoft Word documents         |
| Using the WordPerfect Office Conversion Utility                  |
| Using Microsoft Word shortcut keys in WordPerfect                |
| Comparing Microsoft Word and WordPerfect features                |
| Customizing WordPerfect                                          |
| Publishing to PDF in WordPerfect                                 |
|                                                                  |
| Making the transition from Microsoft Excel to Quattro Pro        |
| Using the Workspace Manager                                      |
| Using the Compatibility toolbar                                  |
| Opening Microsoft Excel documents                                |
| Saving Quattro Pro documents as Microsoft Excel documents        |
| Enabling Microsoft Excel tabs in Quattro Pro                     |
| Comparing Microsoft Excel and Quattro Pro features               |
| Customizing Quattro Pro                                          |
| Making the transition from Microsoft PowerPoint to Presentations |
| Using the Workspace Manager                                      |
| Using the Compatibility toolbar                                  |
| Opening Microsoft PowerPoint documents                           |
| Saving Presentations documents as Microsoft PowerPoint documents |
| Comparing Presentations and Microsoft PowerPoint features        |
| Using Microsoft PowerPoint shortcut keys in Presentations        |
| Customizing Presentations                                        |
| Using Show On The Go                                             |
| Publishing to PDF in Presentations                               |
|                                                                  |
| Corel corporate profile                                          |

## Introduction

WordPerfect<sup>®</sup> Office 12 introduces several new features that were designed to facilitate compatibility with other office productivity suites. These suite-wide compatibility enhancements make WordPerfect Office the world's leading alternative to Microsoft<sup>®</sup> Office. You can easily open, import, export, and save Microsoft<sup>®</sup> Word, Microsoft<sup>®</sup> Excel, and Microsoft<sup>®</sup> PowerPoint<sup>®</sup> files, reducing or eliminating many of the difficulties that can arise when switching applications.

With the new Workspace Manager, WordPerfect Office 12 makes it easier than ever for users to switch from Microsoft Office. With two easy clicks, the Workspace Manager lets you simulate Word, Excel, and PowerPoint workspaces in WordPerfect<sup>®</sup>, Quattro Pro<sup>®</sup>, and Presentations<sup>™</sup> respectively. While there are many similarities between these applications, you may find this helpful for getting accustomed to working with WordPerfect Office.

Simulating a Microsoft Office workspace positions the WordPerfect Office features, including toolbars and menu items, where you would find the equivalent feature in Microsoft Office. It also applies Microsoft Office keyboard shortcuts to WordPerfect Office features, allowing you to quickly find the tools you need.

WordPerfect Office 12 also introduces the Compatibility toolbar, a feature that eases the transition from other office productivity applications. Available in WordPerfect, Quattro Pro, and Presentations, the Compatibility toolbars let you save to popular document publishing formats, such as Word, Excel, PowerPoint, PDF, HTML, and XML with one easy click. In addition, the Compatibility toolbars give you immediate access to online Help for migrating from Microsoft Office.

This document is designed to help users make the transition from Word, Excel, and PowerPoint to WordPerfect 12, Quattro Pro 12, and Presentations 12. The document uses comparative tables to illustrate key differences between the applications, and also provides basic procedures to help smooth your transition.

# Making the transition from Microsoft<sup>®</sup> Word to WordPerfect<sup>®</sup>

With the introduction of the Workspace Manager, WordPerfect 12 makes it easier than ever for users to switch from Microsoft Word. The Workspace Manager lets you simulate the Microsoft Word environment in WordPerfect. While there are many similarities between the two applications, you may find this helpful for getting accustomed to working with WordPerfect.

## Using the Workspace Manager

Choosing Microsoft Word from the Workspace Manager positions the WordPerfect features, including toolbars and menu items, where you would find the equivalent feature in Microsoft Word. This also applies Microsoft Word keyboard shortcuts to WordPerfect features, allowing you to quickly find the tools you need to create documents in WordPerfect.

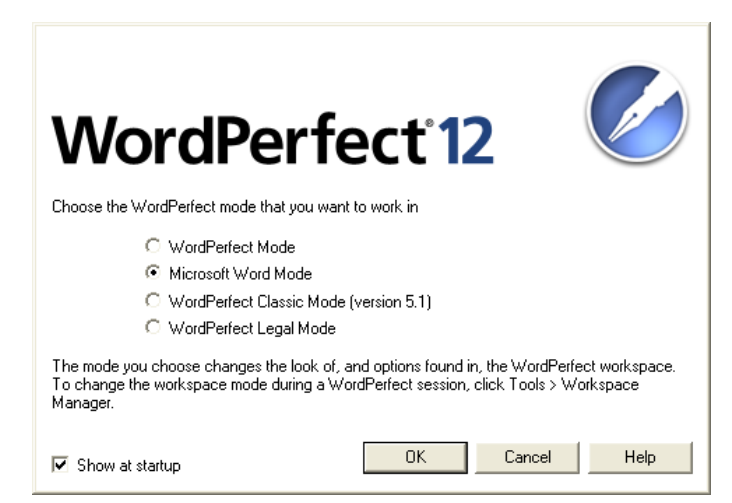

To use the Microsoft<sup>®</sup> Word workspace in WordPerfect<sup>®</sup>

- 1 Click Tools ► Workspace Manager.
- 2 Enable the Microsoft Word Mode option, and click OK.

## Using the Compatibility toolbar

WordPerfect 12 also introduces the Compatibility toolbar, another feature designed to facilitate compatibility with other office productivity applications. The Compatibility toolbar provides easy, one-click access to popular document publishing formats, such as Microsoft Word, PDF, HTML, and XML. In addition, the Compatibility toolbar gives you immediate access to online Help specific to Microsoft Word.

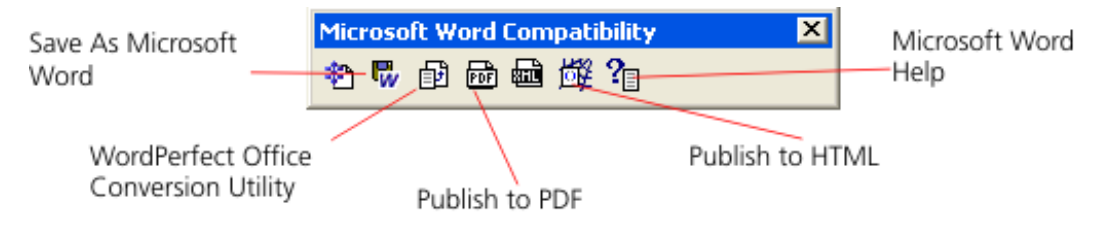

To display the Compatibility toolbar

- 1 Click View ► Toolbars.
- 2 Enable the Microsoft Word Compatibility check box, and click OK.

### Enabling the Microsoft® Word toolbar

If you prefer to work in the WordPerfect workspace, but you want to access the most common WordPerfect features using Microsoft Word buttons and icons, you can display the Microsoft Word toolbar.

| Microsoft Wo | ord 97       |               |      |            |              |        |     |     |              | ×   | ]               |
|--------------|--------------|---------------|------|------------|--------------|--------|-----|-----|--------------|-----|-----------------|
| 🗅 🚔 日        | <b>a</b> 🐴   | <b>11</b>   % | Pa 🛍 | *          | <b>n •</b> 0 | 1 🕉    | -   | •   | ~~n Ot -     | *   |                 |
| Microsoft Wo | ord 2002     |               |      |            |              |        |     |     |              |     | ×               |
| 🗅 🚔 日        | 9 <b>e</b> . | <b>1</b>      | X Be | <b>B</b> 🔦 | 5 0          | • CH * | 🗏 🎟 | • 🚰 | <b>Ⅲ•</b> 2∕ | 🛱 🖏 | Q <b>± -  *</b> |

You can choose a toolbar from Microsoft Word 97 or Microsoft Word 2002.

### To enable a Microsoft<sup>®</sup> Word toolbar

- 1 Click View ► Toolbars.
- **2** Enable one of the following check boxes:
  - Microsoft Word 97
  - Microsoft Word 2002
- 3 Click OK.

## **Opening Microsoft® Word documents**

WordPerfect 12 makes it easy for you to convert Microsoft Word files to WordPerfect format, open Microsoft Word documents in WordPerfect, and save WordPerfect documents as Microsoft Word files. If you are moving from Microsoft Word, you need to know which features of WordPerfect have different names. Because Microsoft Word and WordPerfect share basic formatting features, essential layouts, and many of the same menu options, you can create Microsoft Word documents and then easily import files into WordPerfect.

You can open the following Microsoft Word file formats in WordPerfect:

- Microsoft Word 1.0 for MS-DOS®
- Microsoft Word 1.1 for MS-DOS
- Microsoft Word 1.2 for MS-DOS
- Microsoft Word 2.0 for MS-DOS
- Microsoft Word 4.0 for MS-DOS
- Microsoft Word 5.0 for MS-DOS
- Microsoft Word 5.5 for MS-DOS
- Microsoft Word 6.0 for Windows®
- Microsoft Word 7.0 (Microsoft<sup>®</sup> Office 95)
- Microsoft Word 97
- Microsoft Word 2000
- Microsoft Word 2002 (Microsoft Office XP)
- Microsoft Word 2003

### To open a Microsoft<sup>®</sup> Word document

- 1 Click File ► Open.
- **2** Choose the drive and folder where the file is stored.
- **3** Select a filename, and click **Open**.

### To insert a Microsoft<sup>®</sup> Word document into a WordPerfect<sup>®</sup> file

- 1 Click Insert ► File.
- 2 Choose the drive and folder where the file is stored.
- **3** Select a filename, and click **Insert**.

## Saving WordPerfect<sup>®</sup> documents as Microsoft<sup>®</sup> Word documents

You can save WordPerfect documents as Microsoft Word documents. This ensures that your WordPerfect files will transfer virtually seamlessly to different versions of Microsoft Word.

### To save a WordPerfect<sup>®</sup> document as a Microsoft<sup>®</sup> Word document

• With the **Compatibility toolbar** displayed, click the **Save As Microsoft Word** button.

Or

• Click Alt+Shift+S.

Or

- 1 Click File ► Save as.
- 2 Choose the drive and folder where you want to save the file.
- **3** Type the filename in the **Filename** box.
- 4 Choose **MS Word** from the **File type** list box.
- 5 Click Save.

## Using the WordPerfect® Office Conversion Utility

The WordPerfect Office Conversion Utility allows batch conversions of any document that WordPerfect can open. For instance, this handy utility will let you convert an entire folder structure of Microsoft Word documents, leaving the converted WordPerfect files in a new location. In addition, support for scripting can help you batch convert the WordPerfect or Microsoft Word files to PDF.

### To use the WordPerfect<sup>®</sup> Office Conversion Utility

• With the **Compatibility** toolbar displayed, click the **Conversion Utility D** button.

Or

From the Windows Start menu, choose Programs ➤ WordPerfect Office 12 ➤ Utilities ➤ Conversion Utility.

## Using Microsoft<sup>®</sup> Word shortcut keys in WordPerfect<sup>®</sup>

The following table lists the Microsoft Word shortcut keys and the WordPerfect keyboard equivalents. You can customize your shortcut keys to reflect Microsoft Word or WordPerfect settings. In addition, choosing Microsoft Word Mode from the Workspace Manager applies Microsoft Word shortcut keys to WordPerfect features.

| Microsoft <sup>®</sup> Word<br>shortcut keys | WordPerfect <sup>®</sup> command             | WordPerfect <sup>®</sup> 12 shortcut keys |
|----------------------------------------------|----------------------------------------------|-------------------------------------------|
| Ctrl + E                                     | Align center                                 | Shift + F7                                |
| Ctrl + B                                     | Bold, turn on/turn off                       | Ctrl + B                                  |
| Ctrl + F4                                    | Close document                               | Ctrl + F4                                 |
| Ctrl + C                                     | Copy the selection to the<br>Clipboard       | Ctrl + C                                  |
| Alt + F4                                     | Exit                                         | Alt + F4                                  |
| Ctrl + D                                     | Font, change                                 | F9                                        |
| F7                                           | Grammar, check and correct                   | Alt + Shift + F1                          |
| Ctrl + Enter                                 | Hard page break                              | Ctrl + Enter                              |
| Enter                                        | Hard return                                  | Enter                                     |
| F1                                           | Help                                         | F1                                        |
| Ctrl + Hyphen                                | Hyphen, hard                                 | Ctrl + Hyphen                             |
| Ctrl + Shift + Hyphen                        | Hyphen, soft                                 | Ctrl + Shift + Hyphen                     |
| Ctrl + M                                     | Indent current paragraph one tab<br>stop     | F7                                        |
| Ctrl + I                                     | Italic, turn on/turn off                     | Ctrl+ I                                   |
| Ctrl + V                                     | Insert Clipboard contents at the cursor      | Ctrl + V                                  |
| Ctrl + G                                     | Jump to a specified place in the<br>document | Ctrl + G                                  |
| Ctrl + E                                     | Justify center                               | Ctrl + E                                  |
| Ctrl + J                                     | Justify full                                 | Ctrl + J                                  |
| Ctrl + L                                     | Justify left                                 | Ctrl + L                                  |
| Ctrl + R                                     | Justify right                                | Ctrl + R                                  |
| Shift + Enter                                | Line break                                   | Ctrl + Shift + L                          |
| Ctrl + T                                     | Margin release (hanging indent)              | Ctrl + F7                                 |

| Microsoft <sup>®</sup> Word<br>shortcut keys | WordPerfect <sup>®</sup> command                 | WordPerfect <sup>®</sup> 12 shortcut keys |
|----------------------------------------------|--------------------------------------------------|-------------------------------------------|
| Ctrl + Home                                  | Move the cursor to the beginning of the document | Ctrl + Home                               |
| Home                                         | Move the cursor to the beginning of a line       | Home                                      |
| Page down                                    | Move the cursor to the bottom of the screen      | Page down                                 |
| Up Arrow                                     | Move one cell up in a table                      | Alt + Up Arrow                            |
| Down Arrow                                   | Move one cell down in a table                    | Alt + Down Arrow                          |
| Right Arrow or Tab                           | Move one cell right in a table                   | Alt + (Right Arrow or Tab)                |
| Left Arrow or Tab                            | Move one cell left in a table                    | Alt + (Left Arrow or Tab)                 |
| Right Arrow                                  | Move one column to the right                     | Alt + Right Arrow                         |
| Left Arrow                                   | Move one column to the left                      | Alt + Left Arrow                          |
| Ctrl + X                                     | Move selection to the Clipboard                  | Ctrl + X                                  |
| Ctrl + N                                     | New document                                     | Ctrl + Shift + N                          |
| Ctrl + Enter                                 | New page                                         | Ctrl + Enter                              |
| Ctrl + O                                     | Open document                                    | Ctrl + O                                  |
| Ctrl + P                                     | Print                                            | Ctrl + P                                  |
| Ctrl + S                                     | Save                                             | Ctrl + S                                  |
| F12                                          | Save as                                          | F3                                        |
| Ctrl + F                                     | Search (forward)                                 | Ctrl + F                                  |
| Ctrl + Shift+ F                              | Search (backward)                                | Ctrl + Shift + F                          |
| F7                                           | Spelling, check and correct                      | Ctrl + F1                                 |
| Shift + F7                                   | Open thesaurus                                   | ALT + F1                                  |
| Ctrl + U                                     | Underline, turn on/turn off                      | Ctrl + U                                  |
| Insert                                       | Typeover                                         | Insert                                    |
| Ctrl + Z                                     | Undo                                             | Ctrl + Z                                  |
| Ctrl + Y Undo reverse last                   |                                                  | Ctrl + Shift+ Z                           |

## Comparing Microsoft<sup>®</sup> Word and WordPerfect<sup>®</sup> features

The following table lists the features in Microsoft Word that have different names in WordPerfect.

To view this list while using WordPerfect, click the **Microsoft Word Help** in button on the **Compatibility** toolbar.

| Microsoft <sup>®</sup> Word feature | WordPerfect <sup>®</sup> feature           | To access the feature in WordPerfect $^{\circ}$             |
|-------------------------------------|--------------------------------------------|-------------------------------------------------------------|
| Annotation                          | Comment                                    | Click Insert ► Comment ► Create.                            |
| AutoCorrect                         | QuickCorrect <sup>™</sup>                  | Click Tools ► QuickCorrect.                                 |
| AutoShapes                          | Shapes                                     | Click Insert ► Shapes.                                      |
| AutoText                            | QuickWords™                                | Click Tools ► QuickWords.                                   |
| Automatic save                      | Backup                                     | Click Tools ► Settings ► Files, and click the Document tab. |
| Break                               | New page                                   | Click Insert ► New page.                                    |
| Bullets and numbers                 | Bulleted, numbered, and alphabetical lists | Click Insert ► Outline/bullets & numbering.                 |
| Change case                         | Convert case                               | Click Edit ► Convert case.                                  |
| Character                           | Font appearance                            | Click Format ► Font.                                        |
| Character spacing                   | Word and letter spacing                    | Click Format ► Typesetting ►<br>Word/Letter spacing.        |
| Charting                            | Chart                                      | Click Insert ► Chart.                                       |
| Compare versions                    | Document review                            | Click File ► Document ► Review.                             |
| Create envelope                     | Envelopes                                  | Click Format ► Envelope.                                    |
| Customize                           | Settings                                   | Click <b>Tools ► Settings</b> .                             |
| Drawing                             | Draw                                       | Click Insert ► Graphics ► Draw picture.                     |
| Footers                             | Headers/Footers                            | Click Insert ► Header/Footer.                               |
| Frame                               | Boxes                                      | Click Insert > Graphics > Custom box.                       |
| Full screen                         | Hide bars                                  | Click Tools ► Settings, and click<br>Customize.             |
| Grammar                             | Grammatik®                                 | Click Tools ► Grammatik.                                    |

| Microsoft <sup>®</sup> Word feature | WordPerfect <sup>®</sup> feature | To access the feature in WordPerfect $^{\circ}$       |
|-------------------------------------|----------------------------------|-------------------------------------------------------|
| Grammar as you type                 | Grammar As-You-Go <sup>™</sup>   | Click Tools ► Proofread ► Grammar<br>As-You-Go.       |
| Gutters                             | Binding                          | Click File > Page setup, and click the<br>Layout tab. |
| Headers                             | Headers/Footers                  | Click Insert ► Header/Footer.                         |
| Heading numbering                   | Outlines, bullets, and numbering | Click Insert > Outlines/bullets and numbering.        |
| Hyperlink                           | Hyperlink                        | Click Tools ► Hyperlink.                              |
| Indentation                         | Indent                           | Click Format ► Paragraph ► Indent.                    |
| Index and tables                    | Reference                        | Click Tools ► Reference.                              |
| Keep lines together                 | Keep text together               | Click Format ► Keep text together.                    |
| Keep with next                      | Conditional end of page          | Click Format ► Keep text together.                    |
| Kerning                             | Kerning                          | Click Format ► Typesetting ► Manual<br>kerning.       |
| Mail recipient (As attachment)      | E-mailing documents              | Click File ► Send to ► Mail recipient.                |
| Merge documents or Mail<br>merge    | Merge                            | Click Tools ► Merge.                                  |
| Merge cells                         | Join                             | Click Table ► Join ► Cell.                            |
| Normal view                         | Switching document views         | Click View ► Draft.                                   |
| Options                             | Settings                         | Click <b>Tools ► Settings</b> .                       |
| Page alignment                      | Center page                      | Click Format ► Page ► Center.                         |
| Page numbers                        | Numbering                        | Click Format ► Page ► Numbering.                      |
| Paragraph alignment                 | Justification                    | Click Format > Justification.                         |
| Position text                       | Advance                          | Click Format ► Typesetting ► Advance.                 |
| Print layout view                   | Switching document views         | Click View ▶ Page.                                    |
| Protect document                    | Keep text together               | Click Format ► Keep text together.                    |
| Right-aligned text                  | Flush right                      | Click Format > Justification.                         |
| Routing                             | Routing documents                | Click File ► Document ► Routing slip.                 |
| Save as Web page                    | Publishing to HTML               | Click File ► Publish to ► HTML.                       |

| Microsoft <sup>®</sup> Word feature | <b>WordPerfect<sup>®</sup> feature</b> | To access the feature in WordPerfect $^{\circ}$             |
|-------------------------------------|----------------------------------------|-------------------------------------------------------------|
| Sorting                             | Sort                                   | Click Tools ► Sort.                                         |
| Spelling                            | Spelling checker                       | Click Tools ► Spell Checker.                                |
| Spelling as you type                | Spell-As-You-Go <sup>™</sup>           | Click Tools ► Proofread ►<br>Spell-As-You-Go.               |
| Strikethrough                       | Strikeout                              | Click Format ► Font, and enable the<br>Strikeout check box. |
| Summary info                        | Document summary                       | Click File ► Properties, and click the Information tab.     |
| Table AutoFormat                    | SpeedFormat <sup>™</sup>               | Click Table ► SpeedFormat.                                  |
| Tabs                                | Tab set                                | Click Format ► Line ► Tab set.                              |
| Track changes                       | Document review                        | Click File ► Document ► Review.                             |
| Vertical alignment                  | Center page                            | Click Format ► Page ► Center.                               |
| WordArt                             | TextArt <sup>™</sup>                   | Click Insert ► Graphics ► TextArt.                          |
| Word count                          | Properties                             | Click Tools ► Word Count/Info.                              |

## Customizing WordPerfect®

One of the key strengths of WordPerfect is its ease of customization. You can customize virtually any element of WordPerfect to ensure that it fits your working style and needs.

You can change application settings, such as rulers, measurements, colors, and cursor movement. You can also customize display settings, the application bar, the property bar, user information, and much more.

In addition, you can customize menus, commands, keyboards, and toolbars. You can change the appearance of toolbar buttons and separators. You can also add and remove menu items, separators, and drop-down menus.

### To customize WordPerfect<sup>®</sup>

- 1 Click Tools ► Settings.
- 2 Choose an element to customize from the **Settings** dialog box.

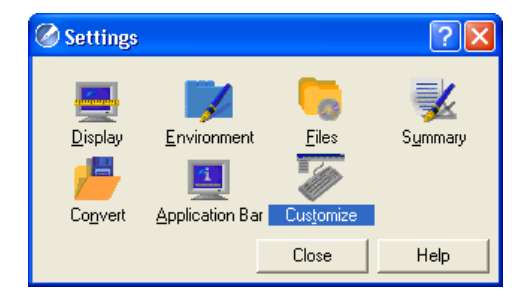

WordPerfect 12 gives you a wide variety of customization choices.

### To customize toolbars, property bars, menus, or keyboards

- 1 Click Tools ► Settings ► Customize.
- 2 From the **Customize Settings** dialog box, choose an element to customize.

| Customize Settings                                                                                                    | ?                 |
|----------------------------------------------------------------------------------------------------|-------------------|
| Toolbars Property Bars Menus Keyboard                                                                                                | ls                |
| <wordperfect 12="" menu=""></wordperfect>                                                                                            | Select            |
| <wordperfect 11="" menu=""><br/><wordperfect 10="" menu=""><br/><wordperfect 9="" menu=""></wordperfect></wordperfect></wordperfect> | Create            |
| <wordperfect 8="" menu=""></wordperfect>                                                                                             | Edit              |
| <microsoft 2002="" menu="" word=""><br/><microsoft 97="" menu="" word=""></microsoft></microsoft>                                    | Сору              |
|                                                                                                    | Rename            |
|                                                                                                    | Reset             |
| ]<br>Template: wp12US<br>Current Menu: <word< td=""><td>lPerfect 12 Menu&gt;</td></word<>                                            | lPerfect 12 Menu> |
| Close                                                                                                    | Help              |

The customization dialog box lets you determine your own working style.

## Publishing to PDF in WordPerfect®

WordPerfect features an integrated engine that lets you publish a document to Portable Document Format (PDF) so that it can be distributed across multiple platforms and read by anyone using the freely distributed Adobe<sup>®</sup> Acrobat<sup>®</sup> Reader<sup>®</sup>. You can choose common PDF styles and compression methods, add bookmarks, and more. And, with support for Adobe Acrobat Reader 5.0, PDF compatibility will never be a problem.

### To publish the active document to PDF

- 1 Click the **Publish to PDF** <sup>i</sup> button on the **Compatibility** toolbar, or click **File** ► **Publish to PDF**.
- 2 On the **General** tab, click **Browse**.
- **3** Choose the drive and folder where you want to save the file.
- **4** Type the filename in the **Filename** box.
- 5 Click Save.
- 6 In the **Export range** area, enable one or more of the following options:
  - **Full document** publishes the entire file
  - **Current page** publishes the active page only
  - **Pages** publishes a portion of the file
  - Selection publishes selected text
- 7 Choose a style from the **PDF style** list box, and click **OK**.

# Making the transition from Microsoft<sup>®</sup> Excel to Quattro Pro<sup>®</sup>

With the introduction of the Workspace Manager, Quattro Pro 12 makes it easier than ever for users to switch from Microsoft Excel. The Workspace Manager lets you simulate the Microsoft Excel workspace in Quattro Pro. While there are many similarities between the two applications, you may find this helpful for getting accustomed to working with Quattro Pro.

## Using the Workspace Manager

Choosing Microsoft Excel from the Workspace Manager positions the Quattro Pro features, including toolbars and menu items, where you would find the equivalent feature in Microsoft Excel. It also automatically saves to the Microsoft Excel format, displays sheets as numbers, and applies Microsoft Excel keyboard shortcuts to Quattro Pro features, allowing you to quickly find the tools you need to create Microsoft Excel compatible files in Quattro Pro.

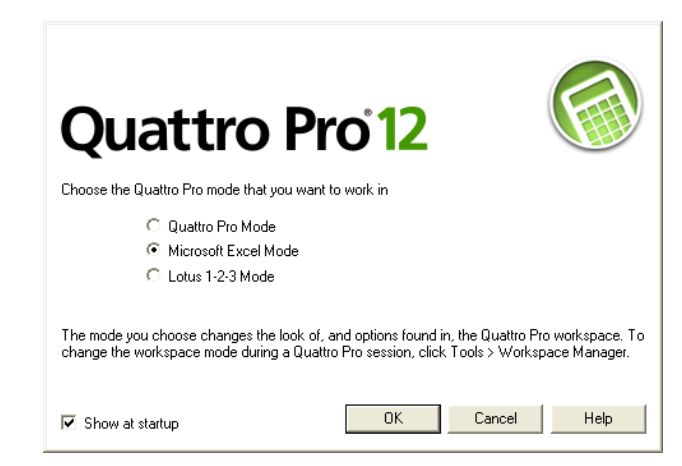

To use the Microsoft<sup>®</sup> Excel workspace in WordPerfect<sup>®</sup>

- 1 Click Tools ► Settings.
- 2 Click Workspace.
- **3** Enable the **Microsoft Excel Mode** option, and click **OK**.

## Using the Compatibility toolbar

Quattro Pro 12 also introduces the Compatibility toolbar, another feature designed to facilitate compatibility with other office productivity applications. The Compatibility toolbar provides easy, one-click access to popular document publishing formats, such as Microsoft Excel, HTML, and XML. In addition, the Compatibility toolbar gives you immediate access to online Help specific to Microsoft Excel.

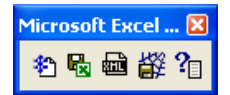

The Microsoft Excel Compatibility toolbar

#### To display the Compatibility toolbar

- 1 Click View ► Toolbars.
- 2 Enable the Microsoft Excel Compatibility check box in the Toolbar list.
- 3 Click OK.

### **Opening Microsoft® Excel documents**

You can open Microsoft Excel workbooks in Quattro Pro without losing data. Quattro Pro supports many of the features of Microsoft Excel and translates most Microsoft Excel formats, navigational tools, print options, formulas, and spreadsheet functions. Occasionally, some information in a workbook cannot be converted or may not display as expected after the conversion process.

You can open Microsoft Excel version 5, 7, 97, 2000, 2002, and 2003 workbooks in Quattro Pro. If you modify the workbook, you can save it as a Quattro Pro notebook so that you don't lose Quattro Pro formulas or features not supported in Microsoft Excel.

Microsoft Excel workbooks that contain custom spreadsheet names may not open in Quattro Pro if characters used in the names are not recognized by Quattro Pro. If this happens, Quattro Pro displays a dialog box warning you about the invalid spreadsheet name. You can change the spreadsheet name to make it compatible with Quattro Pro.

### To open a Microsoft<sup>®</sup> Excel workbook in Quattro Pro<sup>®</sup>

- 1 Click File ► Open.
- 2 Choose the drive and folder where the workbook is stored.
- **3** Double-click the workbook's filename.

## Saving Quattro Pro<sup>®</sup> documents as Microsoft<sup>®</sup> Excel documents

You can save a Quattro Pro notebook as a Microsoft Excel file; however, some file format features unique to Quattro Pro may be lost.

### To save a Quattro Pro<sup>®</sup> notebook as a Microsoft<sup>®</sup> Excel file

• With the **Compatibility** toolbar displayed, click the **Save As Excel b**utton.

Or

• Click Alt+Shift+S.

Or

- 1 Click **File ► Save as**.
- 2 Choose the drive and folder where you want to save the file.
- **3** Type a filename in the **Filename** box.
- 4 Choose a Microsoft Excel file type from the **File type** list box.

## Enabling Microsoft® Excel tabs in Quattro Pro®

You can change spreadsheet tabs in a Quattro Pro notebook to adopt the Microsoft Excel spreadsheet naming conventions.

### To switch to the Microsoft<sup>®</sup> Excel naming convention for spreadsheet tabs

- 1 Click Tools ► Settings.
- 2 In the list of categories, double-click **Workspace**, **Application**, and click **Compatibility**.
- 3 In the Sheet Tab Display area, enable the Display as Numbers check box.

## Comparing Microsoft<sup>®</sup> Excel and Quattro Pro<sup>®</sup> features

The following table lists the Microsoft Excel features that have a different name in Quattro Pro.

To view this list while using Quattro Pro, click the **Microsoft Excel Help 1** button on the **Compatibility** toolbar.

| Microsoft <sup>®</sup> Excel feature | Quattro Pro <sup>®</sup> reference               | To access the feature in Quattro Pro <sup>®</sup>                                                                                                   |
|--------------------------------------|--------------------------------------------------|----------------------------------------------------------------------------------------------------|
| Array formulas                       | Working with arrays                              |                                                                                                    |
| AutoFill                             | Filling cells and spreadsheet tabs automatically | Click Edit ► Fill ► QuickFill.                                                                                                    |
| AutoFit                              | To increase the column width while typing values | Click Tools ► Settings. In the list of categories, expand Workspace ► Application, and click General. Enable the Fit As-You-Go check box.           |
| AutoFormat                           | Using formatting tools to format a spreadsheet   | Click Format ► SpeedFormat.                                                                                                    |
| Automatic file backup                | To back up your notebooks<br>automatically       | Click Tools ► Settings, click File<br>options, and enable the Timed backup<br>every check box.                                                      |
| AutoSum                              | Performing running calculations                  | Click the <b>QuickSum</b> button on the <b>Notebook</b> toolbar.                                                                                    |
| Break points                         | Setting macro breakpoints                        |                                                                                                    |
| Built-in full debugger               | Debugging Quattro Pro macros                     | Click Tools ► Macro ► Debugger.                                                                                                    |
| Calculation methods                  | Working with formulas                            | Type a <b>plus sign (+)</b> in a blank cell and<br>type a formula.                                                                                  |
| Cell-based auditing                  | Tracing errors in formulas                       | Click Tools ► Auditing ► Show auditing toolbar.                                                                                                    |
| Cell formatting                      | Editing and formatting spreadsheets              | Click Format ► Selection properties.                                                                                                    |
| Cell notes                           | To add a cell comment                            | Click Insert ► Insert comment.                                                                                                    |
| Center across block                  | To center text across multiple cells             | Click Format ► Selection properties,<br>and click the Alignment tab. In the<br>Horizontal alignment area, enable the<br>Center across block option. |

| Microsoft <sup>®</sup> Excel feature | Quattro Pro <sup>®</sup> reference                          | To access the feature in Quattro Pro®                                                          |
|--------------------------------------|-------------------------------------------------------------|------------------------------------------------------------------------------------------------|
| External range links                 | Creating notebook links                                     |                                                                                                |
| Floating text boxes                  | Creating text box graphics                                  | Click Insert ► Shapes ► Text box.                                                              |
| Formula bar                          | To display formulas instead of<br>formula results           | Click View ► Formulas.                                                                         |
| Function Wizard                      | Composing formulas                                          | Click the Formula Composer button.                                                             |
| Goal Seeker                          | Using goal seeking                                          | Click Tools ► Numeric tools ► Solve<br>for.                                                    |
| Headers and footers                  | Creating headers and footers                                | Click File > Page setup.                                                                       |
| Mail enabled                         | To send a notebook by email                                 | Click File ► Send to ► Send mail.                                                              |
| Merge                                | Joining cells                                               | Select the cells you want to join and<br>click the <b>Join cells</b> button on the<br>toolbar. |
| Multi-Variable Backsolver            | Finding optimum solutions for linear and nonlinear problems | Click Tools ► Numeric tools ►<br>Optimizer.                                                    |
| Nameable sheet tabs                  | Naming spreadsheets                                         | Click Format ► Sheet properties, then click the Name tab.                                      |
| Nonlinear Solver                     | Finding optimum solutions for linear and nonlinear problems | Click Tools ► Numeric tools ►<br>Optimizer.                                                    |
| Normal view                          | Displaying, arranging, resizing,<br>and hiding windows      | Click View ► Draft view.                                                                       |
| Notebook drawing layer               | Drawing shapes and lines                                    | Click <b>Insert ► Shapes</b> , and click a shape.                                              |
| Password-protect file                | Using password protection                                   | Click Format ► Notebook properties,<br>and click the Password level tab.                       |
| Queried import                       | Querying external databases                                 | Click Tools ► Data tools ► Notebook<br>query.                                                  |
| Save as Web page                     | Publishing spreadsheet data in<br>HTML                      | Click File ► Publish to ► Publish to<br>Internet.                                              |
| Save workspace                       | Saving a notebook group                                     | Click File ► Notebook group ► Save<br>notebook group.                                          |
| Search/replace                       | To find and replace data                                    | Click Edit ► Find and replace.                                                                 |
| Sort databases                       | Sorting data                                                | Click Tools ► Sort.                                                                            |
| Templates                            | Working with project templates                              | Click File ► New from project.                                                                 |

| Microsoft <sup>®</sup> Excel feature | Quattro Pro <sup>®</sup> reference             | To access the feature in Quattro $\operatorname{Pro}^{\circ}$                       |
|--------------------------------------|------------------------------------------------|-------------------------------------------------------------------------------------|
| Toolbar Designer                     | To create a toolbar                            | Click Tools > Customize, expand the<br>Customization category and click<br>Toolbar. |
| Trace mode                           | To set a trace cell for a Quattro<br>Pro macro |                                                                                     |
| Visual Dialog Builder                | Working with custom dialog boxes and controls  | Click Tools ► Macro ► Dialog<br>designer.                                           |
| Wizards                              | Working with Quattro Pro<br>Experts            | Right-click a toolbar, and click <b>Experts</b> and numeric tools.                  |

## Customizing Quattro Pro®

One of the key strengths of Quattro Pro is its ease of customization. You can customize virtually any element of Quattro Pro to reflect your preferred working environment.

You can change the application settings that determine how Quattro Pro should look and feel. For example, you can change the default file type that Quattro Pro opens on startup, select colors for the notebook palette, or set the number of rows, columns, and sheets to display.

In addition, you can customize the current menu by adding, deleting, and rearranging menu items. You can assign shortcut keys to menu items. You can also create, edit, delete, and reposition toolbars.

### To customize Quattro Pro<sup>®</sup>

- 1 Click Tools ► Settings.
- 2 In the **Options** dialog box, choose an element to customize from the **Application** menu.

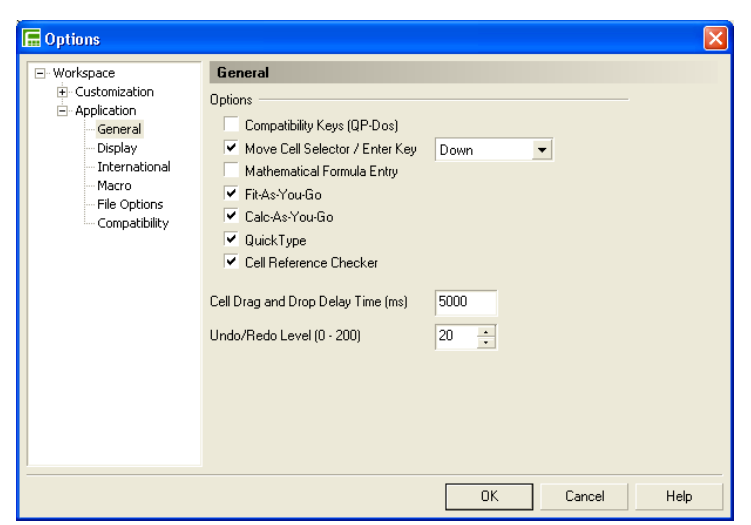

### To customize Quattro Pro<sup>®</sup> menus, commands, and toolbars

- 1 Click Tools ► Customize.
- 2 In the **Options** dialog box, choose an element to customize from the **Customization** menu.

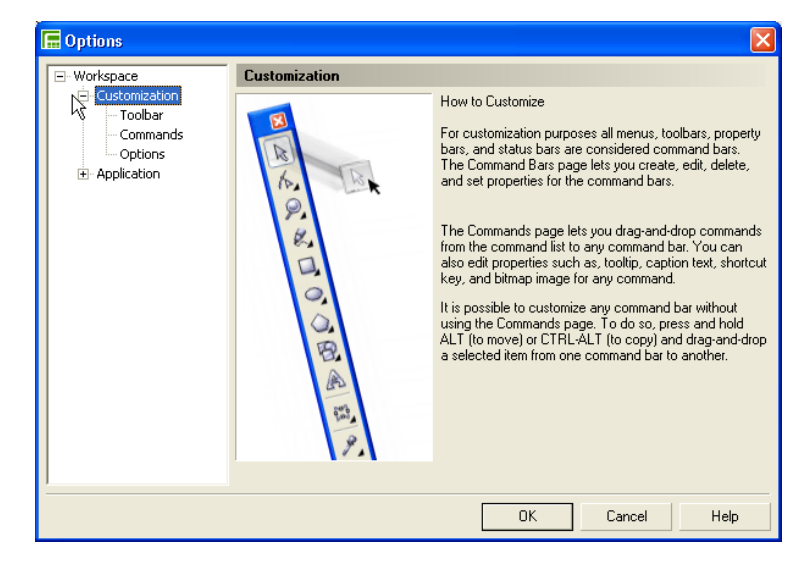

## Making the transition from Microsoft<sup>®</sup> PowerPoint<sup>®</sup> to Presentations<sup>™</sup>

With the introduction of the Workspace Manager, Presentations 12 makes it easier than ever for users to switch from Microsoft PowerPoint. The Workspace Manager lets you simulate the Microsoft PowerPoint workspace in Presentations. While there are many similarities between the two applications, you may find this helpful for getting accustomed to working with Presentations.

## Using the Workspace Manager

Choosing Microsoft PowerPoint from the Workspace Manager positions the Presentations features, including toolbars and menu items, where you would find the equivalent feature in Microsoft PowerPoint. This also applies Microsoft PowerPoint keyboard shortcuts to Presentations features, allowing you to quickly find the tools you need to create slide shows in Presentations.

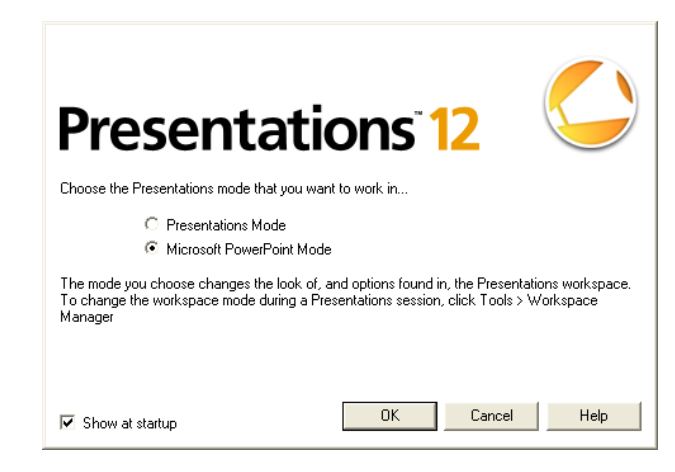

To use the Microsoft<sup>®</sup> PowerPoint workspace in Presentations<sup>™</sup>

- 1 Click Tools ► Workspace Manager.
- 2 Enable the Microsoft PowerPoint Mode option, and click OK.

## Using the Compatibility toolbar

Presentations 12 also introduces the Compatibility toolbar, another feature designed to facilitate compatibility with other office productivity applications. The Compatibility toolbar provides easy, one-click access to popular publishing formats, such as Microsoft PowerPoint, PDF, HTML, and XML. In addition, the Compatibility toolbar gives you immediate access to online Help specific to Microsoft PowerPoint.

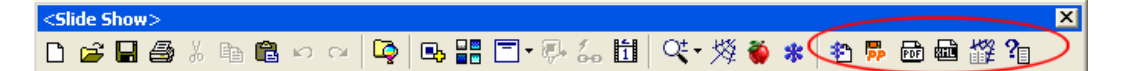

By default, the Compatibility toolbar appears on the right side of the main Presentations toolbar.

## **Opening Microsoft® PowerPoint® documents**

You can open the following Microsoft PowerPoint file formats in Presentations:

- Microsoft PowerPoint 2.0
- Microsoft PowerPoint 3.0
- Microsoft PowerPoint 4.0
- Microsoft PowerPoint 7.0 (Microsoft Office 95)
- Microsoft PowerPoint 97/2000/2002/2003

### To open a Microsoft<sup>®</sup> PowerPoint document

- 1 Click File ► Open.
- **2** Choose the drive and folder where the file is stored.
- **3** Select **Microsoft PowerPoint** from the **File Type** drop down menu.
- 4 Select a filename, and click **Open**.

## Saving Presentations<sup>™</sup> documents as Microsoft<sup>®</sup> PowerPoint<sup>®</sup> documents

You can save your Presentations files to the following file formats:

- Microsoft PowerPoint 95 presentation (PR 9, 10 and 11GM)
- Microsoft PowerPoint 97 presentation (PR 9, 10 and 11)
- Microsoft PowerPoint 97/2000/2002/2003 presentation (PR 12)

### To save a Presentations<sup>™</sup> document as a Microsoft<sup>®</sup> PowerPoint document

• From the toolbar, click the **Save As PowerPoint B** button.

### Or

• Click Alt+Shift+S.

### Or

- 1 Click File ► Save as.
- 2 Choose the drive and folder where you want to save the file.
- **3** Type the filename in the **Filename** box.
- 4 Choose the **PowerPoint** presentation file format from the **File type** list box.
- 5 Click Save.

## Comparing Presentations<sup>™</sup> and Microsoft<sup>®</sup> PowerPoint<sup>®</sup> features

While Presentations and Microsoft PowerPoint share many of the same features, there are differences between the two applications in how you access similar features.

To view this list while using Presentations, click the **Microsoft PowerPoint Help Presentation** button on the **Compatibility** toolbar.

| Microsoft <sup>®</sup> PowerPoint <sup>®</sup> feature | Presentations <sup>™</sup> feature To access the feature in Preser |                                                     |
|--------------------------------------------------------|--------------------------------------------------------------------|-----------------------------------------------------|
| Action buttons                                         | Action shapes                                                      | Click Insert ► Graphics ► Shape ►<br>Action shapes. |
| Action settings                                        | Object properties                                                  | Click Format > Object properties.                   |
| Alignment                                              | Justification                                                      | Click Format > Justification.                       |

| Microsoft <sup>®</sup> PowerPoint <sup>®</sup> feature  | <b>Presentations<sup>™</sup> feature</b> | To access the feature in Presentations <sup>™</sup>                                    |
|---------------------------------------------------------|------------------------------------------|----------------------------------------------------------------------------------------|
| Apply design                                            | Master Gallery                           | Click Format <b>&gt;</b> Master Gallery.                                               |
| AutoCorrect                                             | QuickCorrect                             | Click Tools ► QuickCorrect.                                                            |
| AutoRecover                                             | Backup                                   | Click Tools ► Settings ► Files ► Backup<br>► Timed document backup every _<br>minutes. |
| Auto shapes                                             | Shapes                                   | Click Insert ► Graphics ► Shape.                                                       |
| Arrange all windows                                     | Tile side by side/Tile top to bottom     | Click Window ► Tile top to bottom;<br>Window ► Tile side by side.                      |
| Background                                              | Background Gallery                       | Click Format <b>&gt;</b> Background Gallery.                                           |
| Blank slide                                             | None                                     | Click Insert ► New slide ► None.                                                       |
| Bullet                                                  | Bulleted list                            | Click Format ► Bulleted list properties ►<br>Bullets ► Bullet shape.                   |
| Chart                                                   | Data chart                               | Click Insert ► New slide ► Data chart.                                                 |
| Chart and text slide                                    | Combination                              | Click Insert ► New slide ► Combination.                                                |
| Clipart                                                 | Clipart                                  | Click Insert > Graphics > Clipart.                                                     |
| Clipart Pictures                                        | Photos                                   | Click Insert ► Graphics ► Clipart ►<br>Photos.                                         |
| Clipart Videos                                          | Movies                                   | Click Insert ► Graphics ► Clipart ►<br>Movies.                                         |
| Color and lines                                         | Object properties                        | Click Format > Object properties.                                                      |
| Custom shows                                            | Audience                                 | Click Tools <b>&gt; Custom audiences</b> .                                             |
| Customizing toolbars                                    | Customize                                | Click Tools ► Settings ► Customize.                                                    |
| Date and time                                           | Date/time                                | Click Insert ► Date/Time.                                                              |
| Date and time Update<br>automatically (insert as field) | Keep the inserted date current           | Click Insert ► Date/Time ► Keep the inserted date current.                             |
| Find                                                    | Find and replace                         | Click Edit <b>&gt;</b> Find and replace.                                               |
| Font effects                                            | Font appearance                          | Click Format > Font > Appearance.                                                      |
| Font style                                              | Font appearance                          | Click Format ► Font ► Appearance ►<br>Bold.                                            |
| Hyperlink                                               | SpeedLink                                | Click Format ► Object properties ►<br>SpeedLink.                                       |

| Microsoft <sup>®</sup> PowerPoint <sup>®</sup> feature | <b>Presentations<sup>™</sup> feature</b> | To access the feature in Presentations <sup>™</sup>                      |  |
|--------------------------------------------------------|------------------------------------------|--------------------------------------------------------------------------|--|
| Hyperlink Link to file or URL                          | Browse Internet                          | Click Format ► Object properties ►<br>SpeedLink.                         |  |
| Insert a picture from scanner                          | Acquire image                            | Click Insert ► Graphics ► Acquire<br>image.                              |  |
| Loop continuously until ESC                            | Repeat slide show until<br>you press ESC | Click View ► Play slide show ► Repeat<br>slide show until you press ESC. |  |
| Notes master                                           | Speaker notes                            | Click Format ► Slide properties ►<br>Speaker notes.                      |  |
| Organization chart                                     | Organization chart                       | Click Insert > New slide > Organization<br>chart.                        |  |
| Outline view                                           | Slide Outliner                           | Click View ► Slide Outliner.                                             |  |
| Pack and go                                            | Show On The Go                           | Click File ► Show On The Go.                                             |  |
| Picture                                                | Graphics                                 | Click Insert ► Graphics.                                                 |  |
| Picture formatting                                     | Image tools                              | Click Tools ► Image tools.                                               |  |
| Preset animation                                       | Object animation                         | Click Format ► Object properties ►<br>Object animation.                  |  |
| Printing                                               | Printing                                 | Click File ► Print.                                                      |  |
| Printing handouts                                      | Handouts                                 | Click File ► Print ► Print range ►<br>Handouts.                          |  |
| Printing notes page                                    | Audience notes                           | Click File ► Print ► Print range ►<br>Audience notes.                    |  |
| Replace                                                | Find and replace                         | Click Edit <b>&gt; Find and replace</b> .                                |  |
| Replace straight quotes                                | QuickCorrect                             | Click Tools ► QuickCorrect ► Select<br>quotation marks.                  |  |
| Save as HTML                                           | Internet Publisher                       | Click File > Internet Publisher.                                         |  |
| Screen tips                                            | QuickTips                                | Click Tools ► Settings ► Display<br>QuickTips.                           |  |
| Slide layout                                           | Layout Gallery                           | Click Format > Layout Gallery.                                           |  |
| Slides sized for                                       | Page setup                               | Click File ► Page setup.                                                 |  |
| Slide Sorter                                           | Slide sorter                             | Click View ► Slide sorter.                                               |  |
| Slide transition                                       | Transitions                              | Click Format ► Slide properties ►<br>Transition.                         |  |

| Microsoft <sup>®</sup> PowerPoint <sup>®</sup> feature | Presentations <sup>™</sup> feature | To access the feature in Presentations <sup>™</sup> |  |
|--------------------------------------------------------|------------------------------------|-----------------------------------------------------|--|
| Slide view                                             | Slide Editor                       | Click View 🕨 Slide Editor.                          |  |
| Speaker notes                                          | Speaker notes                      | Click Format ► Slide properties ►<br>Speaker notes. |  |
| Spelling                                               | Spell checker                      | Click Tools ► Spell checker.                        |  |
| Style checker                                          | Grammatik                          | Click Tools ► Grammatik.                            |  |
| Tabs                                                   | Indent                             | Click Format ► Paragraph ► Indent.                  |  |
| Text and chart slide                                   | Combination                        | Click Insert ► New slide ► Combination.             |  |
| User Information                                       | File properties                    | Click File ► Properties ► Author.                   |  |
| Viewing slide show                                     | Play slide show                    | Click View <b>&gt;</b> Play slide show.             |  |
| WordArt                                                | TextArt                            | Click Insert ► Graphics ► TextArt.                  |  |
| Zoom to fit                                            | Full page                          | Click View ► Zoom ► Full page.                      |  |
| Zoom to percent                                        | Zoom other                         | Click View ► Zoom ► Other.                          |  |

## Using Microsoft<sup>®</sup> PowerPoint<sup>®</sup> shortcut keys in Presentations<sup>™</sup>

Presentations provides keyboard shortcuts that perform similar functions to Microsoft PowerPoint equivalents.

### Keyboard shortcuts for controlling slide shows

The following table lists the Microsoft PowerPoint keyboard shortcuts for slide show controls and the equivalent Presentations keyboard shortcuts.

| Microsoft PowerPoint keyboard<br>shortcut | What it does                    | Presentations keyboard shortcut |
|-------------------------------------------|---------------------------------|---------------------------------|
| Enter or Spacebar                         | Advances to the next slide      | Enter or Spacebar               |
| P or Backspace                            | Returns to the previous slide   | Page up                         |
| <number> + Enter</number>                 | Goes to slide <number></number> | Ctrl + G                        |
| Esc                                       | Ends a slide show               | Esc                             |
| E                                         | Erases on-screen annotations    | Ctrl + E                        |

### Keyboard shortcuts for deleting and copying text

The following table lists the Presentations keyboard shortcuts for deleting and copying text and the equivalent Microsoft PowerPoint keyboard shortcuts.

| Microsoft PowerPoint keyboard<br>shortcut | What it does                       | Presentations keyboard shortcut |
|-------------------------------------------|------------------------------------|---------------------------------|
| Backspace                                 | Deletes one character to the left  | Backspace                       |
| Ctrl + Backspace                          | Deletes one word to the left       | Ctrl + Backspace                |
| Delete                                    | Deletes one character to the right | Delete                          |
| Ctrl + Delete                             | Deletes one word to the right      | Ctrl + Delete                   |
| Ctrl + X                                  | Moves the object to the Clipboard  | Ctrl + X                        |
| Ctrl + C                                  | Copies the selected object         | Ctrl + C                        |
| Ctrl + V                                  | Inserts object from the Clipboard  | Ctrl + V                        |
| Ctrl + Z                                  | Undoes the last action             | Ctrl + Z                        |

### Keyboard shortcuts for moving around in text

The following table lists the Microsoft PowerPoint keyboard shortcuts for moving around in text and the equivalent Presentations keyboard shortcuts.

| Microsoft PowerPoint keyboard<br>shortcut | What it does                     | Presentations keyboard shortcut |
|-------------------------------------------|----------------------------------|---------------------------------|
| Left arrow key                            | Moves one character to the left  | Left arrow key                  |
| Right arrow key                           | Moves one character to the right | Right arrow key                 |
| Up arrow key                              | Moves one line up                | Up arrow key                    |
| Down arrow key                            | Moves one line down              | Down arrow key                  |
| Ctrl + Left arrow key                     | Moves one word to the left       | Ctrl + Left arrow key           |
| Ctrl + Right arrow key                    | Moves one word to the right      | Ctrl + Right arrow key          |
| End                                       | Moves to the end of a line       | End                             |
| Home                                      | Moves to the beginning of a line | Home                            |
| Ctrl + End                                | Moves to the end of a text box   | Ctrl + End                      |

### Keyboard shortcuts for selecting text and objects

The following table lists the Microsoft PowerPoint keyboard shortcuts for selecting text and objects and the equivalent Presentations keyboard shortcuts.

| Microsoft PowerPoint keyboard<br>shortcut | What it does                       | Presentations keyboard shortcut |
|-------------------------------------------|------------------------------------|---------------------------------|
| Shift + Right arrow key                   | Selects one character to the right | Shift + Right arrow key         |
| Shift + Left arrow key                    | Selects one character to the left  | Shift + Left arrow key          |
| Ctrl + Shift + Right arrow key            | Selects to the end of a word       | Ctrl + Shift + Right arrow key  |
| Ctrl + Shift + Left arrow key             | Selects to the beginning of a word | Ctrl + Shift + Left arrow key   |
| Ctrl + A                                  | Selects all objects                | Ctrl + A                        |

### Keyboard shortcuts for working in dialog boxes

The following table lists the Microsoft PowerPoint keyboard shortcuts for working in dialog boxes and the equivalent Presentations keyboard shortcuts.

| Microsoft PowerPoint keyboard<br>shortcut | What it does                                 | Presentations keyboard shortcut |
|-------------------------------------------|----------------------------------------------|---------------------------------|
| Ctrl + Tab                                | Moves to the next tab in a dialog box        | Ctrl + Tab                      |
| Ctrl + Shift + Tab                        | Switches to the previous tab in a dialog box | Ctrl + Shift + Tab              |
| Tab                                       | Moves to the next option in a dialog box     | Tab                             |
| Shift + Tab                               | Moves to the previous option or option group | Shift + Tab                     |
| Alt + Down arrow key                      | Opens a selected list box                    | Alt + Down arrow key            |
| Esc                                       | Closes a selected list box                   | Esc                             |

## **Customizing Presentations**<sup>™</sup>

One of the key strengths of Presentations is its ease of customization. You can customize virtually any element of Presentations to reflect your preferred working environment.

You can adjust display settings, such as displaying hints with menu items. You can also change the environment settings in Presentations. For example, you can choose the type of project that opens when you start the application.

In addition, you can customize toolbars, property bars, tool palettes, keyboards, and menu items.

### **To customize Presentations**<sup>™</sup>

- 1 Click Tools ► Settings.
- **2** Choose an element to customize from the **Settings** dialog box.

| 🗾 Setting       | ;s                  |               |           | ? 🗙   |
|-----------------|---------------------|---------------|-----------|-------|
|                 |                     |               |           | Close |
| <u>D</u> isplay | <u>E</u> nvironment | <u>F</u> iles | Customize | Help  |

To customize toolbars, property bars, tool palettes, keyboards, and menus

- 1 Click Tools ► Settings ► Customize.
- 2 From the **Customize** dialog box, choose an element to customize.

| Customize                                            | ? 🗙     |
|------------------------------------------------------|---------|
| Toolbars Property Bars Tool Palettes Keyboards Menus |         |
|                                                      | Create  |
| Available Loolbars: <a>Slide Show&gt;</a>            | Edit    |
|                                                      | Сору    |
|                                                      | Rename  |
|                                                      | Delete  |
|                                                      | Options |
|                                                      | 1       |
| OKCancel                                             | Help    |

## Using Show On The Go™

You can create a self-executing version of a slide show that can be played on any computer that uses the Windows operating system, even if it doesn't have Presentations installed. The slide show files and the Presentations application files necessary to run the slide show are copied to the disk on which you create the portable slide show.

#### To create a portable slide show

- 1 Click File ► Show On The Go.
- 2 Click Create.

## Publishing to PDF in Presentations<sup>™</sup>

Publishing a slide show as an electronic document in Portable Document Format (PDF) preserves the original typography, images, graphics, color, and formatting. PDF also lets you specify text formatting, color model, and compression options. PDF files are platform-independent and can be viewed, shared, and printed by Windows and Macintosh<sup>®</sup> users with Adobe Acrobat Reader.

### To Publish to PDF

- Click the Publish to PDF button on the Compatibility toolbar, or click
  File ► Publish to PDF.
- 2 On the **General** tab, click **Browse**.
- **3** Type a file path and filename in the **Filename** box.
- 4 In the **Export range** area, enable one of the following options:
  - Full document
  - Current view
  - Selection
  - Slides (type a number in the box beside it)
  - Speakers notes (type a number in the box beside it)
  - Audience notes (type a number in the box beside it)
  - Handouts (type a number in the box beside it)
- **5** Choose a PDF style from the **PDF style** list box.
- 6 Click OK.

## Corel corporate profile

Corel Corporation provides innovative software solutions that help millions of value-conscious businesses and consumers in over 75 countries improve their productivity. The Company is renowned for its powerful software portfolio that combines innovative photo-editing and graphics-creation, vector-illustration and technical-graphics applications along with office and personal productivity solutions. Corel's flagship products include the CorelDRAW<sup>®</sup> Graphics Suite, the WordPerfect<sup>®</sup> Office Suite, the Corel<sup>®</sup> Painter<sup>™</sup> Natural-Media<sup>®</sup> painting and illustration software, and the Paint Shop<sup>™</sup> Family of digital photography and image-editing software. For more information, please visit www.corel.com.

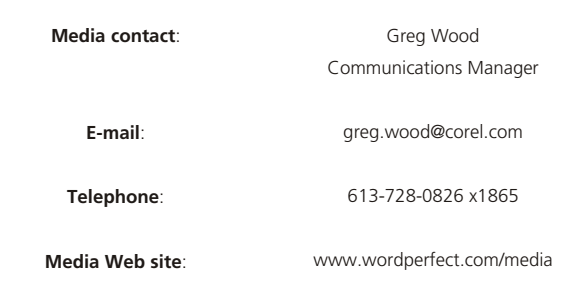

WordPerfect Expert Newsletter: The WordPerfect Expert is where you'll find everything you need to keep up-to-date with what's happening in WordPerfect world: including news and events, tips, tricks and training opportunities. And we're also going to include some free downloads — just for our WordPerfect community. To subscribe, visit <u>www.wordperfect.com/newsletter</u>.

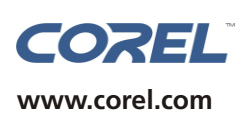

Corel Corporation 1600 Carling Avenue Ottawa, ON Canada K1Z 8R7

#### Corel UK Limited

Sapphire Court Bell Street Maidenhead Berkshire SL6 1BU United Kingdom